# Manually Configuring the Advanced (Network) Settings for Gigabit Ethernet-enabled URC Devices

Last Modified on 07/10/2023 2:21 pm EDT

Specific URC devices connected to advanced networking gear can sometimes cause issues when discovering and/or downloading during the programming process.

If you are having issues discovering a device from within Step 6b: URC Devices, or the device is failing to download, it is possible the network port on the URC device requires manual configuration.

URC Accelerator 3 software provides a new option for configuring the Ethernet port connection configuration for specified URC devices.

This article details the steps when **Manually Configuring the Advanced Settings for Gigabit Ethernet-enabled URC Devices** inside the Accelerator 3 software.

## **Gigabit Ethernet-enabled Devices**

Many URC devices are Gigabit Ethernet-enabled. Generally, these are URC devices newer that 2018.

The table below lists the URC devices that allow for Advanced Settings.

| URC Device | Ethernet Port Type    | Advanced Settings? | Notes             |
|------------|-----------------------|--------------------|-------------------|
| MRX-5      | 10/100                | No                 |                   |
| MRX-10     | 10/100                | No                 |                   |
| MRX-12     | 10/100/1000 (Gigabit) | Yes                |                   |
| MRX-15     | 10/100/1000 (Gigabit) | Yes                |                   |
| MRX-30     | 10/100/1000 (Gigabit) | Yes                |                   |
| TKD 9600   | 10/100/1000 (Ciaphit) | No                 | PoE+, 10/100/1000 |
| TKF-0000   | 10/100/1000 (Gigabit) | NO                 | Gigabit port      |
|            | 10/100/1000 (Cigobit) | Voc                | PoE+, 10/100/1000 |
| IKF-3000   | 10/100/1000 (Gigabit) | res                | Gigabit port      |

| URC Device                    | Ethernet Port Type           | Advanced Settings? | Notes                   |
|-------------------------------|------------------------------|--------------------|-------------------------|
| TDC-9100                      | 10/100/1000 (Gigabit)        | Ves                | PoE+, 10/100/1000       |
| 100-9100                      | 10/100/1000 (Olgabit)        | Tes                | Gigabit port            |
|                               |                              |                    |                         |
|                               | 10/100/1000 (Gigabit)        | No                 | Gigabit-enabled port is |
| 110A-3113                     | 10/100/1000 (Gigabit)        | NO                 | required                |
|                               | 20 10/100/1000 (Cigobit)     |                    | Gigabit-enabled port is |
| HDA-150 10/100/1000 (Gigabit, | 10/100/1000 (Gigabit)        | NO                 | required                |
|                               | 10/100/1000 (Ciaphit)        | No                 | Gigabit-enabled port is |
| NDA-1000                      | 10/100/1000 (Gigabit)        | NO                 | required                |
|                               | 10/100/1000 (Ciaphit)        | No                 | Gigabit-enabled port is |
| HDA-4100                      | 10/100/1000 (Gigabit)        | NO                 | required                |
|                               | 100 10/100/1000 (Gigabit) No | No                 | Gigabit-enabled port is |
| HDA-0100                      |                              | required           |                         |
|                               |                              | No                 | Gigabit-enabled port is |
|                               | 10/100/1000 (Gigabit) No     |                    | required                |

# Manually Configuring the Advanced Settings

1. In the Accelerator software, Step #6b >Network Setup >URC Device, select the compatible URC device, then click on the **DHCP** (or Static) word under Type:

|                          |                                                 |                                     | Accelerat                              | or 3 - C:\Users                    | \ljzol\Goog                  | le Drive\_URC           |
|--------------------------|-------------------------------------------------|-------------------------------------|----------------------------------------|------------------------------------|------------------------------|-------------------------|
| Communications           | Help                                            |                                     |                                        |                                    |                              |                         |
| 8000 (M)                 | J (1)                                           |                                     |                                        |                                    | 000                          |                         |
| 6.Network<br>Setup<br>Sy | erties 8.AV Inp<br>ager & Outp<br>/stem Designe | outs 9.URC Audio<br>outs Setup<br>r | 10.URC 11.Edit U<br>Subsystems Interfa | User 12.Macro 13<br>ces Editing Th | 8.Punch 14.TI<br>nrough & Gr | hemes Do<br>aphics Down |
| St                       | ep 6 Network S                                  | ettinas: URC Devia                  | :es                                    |                                    |                              |                         |
|                          | a.LAN & Wifi                                    | b.URC Device                        | .Non URC Device                        | IP Address                         | Type                         | Refresh                 |
|                          | Office                                          | MRX-15 Master                       | 00:1F:B8                               | 192.                               | Static                       | Assian                  |
|                          | Office                                          | HDA-IO                              | 00:00:00:00:00:00                      |                                    | DHCP                         |                         |
|                          | Office                                          | HDA-SW5                             | 00:1F:B8:46:00:D4                      | 192.168.1.103                      |                              | Set Device              |
|                          | Office                                          | HDA-4100                            | 00:00:00:00:00:00                      |                                    | DHCP                         | Network                 |
|                          | Office                                          | HDA-130                             | 00:00:00:00:00:00                      |                                    | DHCP                         | Option                  |
|                          | Office                                          | HDA-1600-70V                        | 00:00:00:00:00:00                      |                                    | DHCP                         |                         |
|                          | Office                                          | HDA-IO (input)                      | 00:00:00:00:00:00                      |                                    | DHCP                         |                         |
|                          | Office                                          | HDA-6100                            | 00:00:00:00:00:00                      |                                    | UNCP                         |                         |

2. A new window will open showing the selected connected device options. Click on the **Settings** button as shown below.

| Connected   | ,<br>         | 53       |
|-------------|---------------|----------|
| Status      |               | Close    |
| Description | MRX-15        | Settings |
| MAC ID      | 00:1F:B8      | Version  |
| IP Address  | 192.168.1.240 | Check    |
|             |               |          |
|             |               |          |
|             |               | J        |

3. After you click the Settings button, a new window will open displaying the Settings options. Click the **Advanced** button to proceed as shown below.

| Settings      |            |         |       |      |     |   |                      |    |       | 23 |  |
|---------------|------------|---------|-------|------|-----|---|----------------------|----|-------|----|--|
| Description M | IRX-15     |         |       |      |     |   |                      |    | Save  |    |  |
| -Network      |            |         |       |      |     |   | $\boldsymbol{\prec}$ | ٦L | Cance | el |  |
| 🔘 Obtain an   | IP addres  | s autor | atica | ally |     |   |                      |    |       |    |  |
| O Use the fo  | llowing IP | addres  | s     |      | R   |   |                      |    |       |    |  |
| IP addres     | s:         | 192     | . 1   | 68 . | 1   |   | 240                  |    |       |    |  |
| Subnet m      | ask:       | 255     | . 2   | 55 . | 255 | ÷ | 0                    |    |       |    |  |
| Default g     | ateway:    | 192     | . 1   | 68.  | 1   |   | 1                    |    |       |    |  |
| Primary D     | NS:        | 192     | . 1   | 68.  | 1   |   | 1                    |    |       |    |  |
|               |            |         |       |      |     |   |                      |    | _     |    |  |

4. The **Advanced Settings** window will appear. You will now have the options available for that device. Automatic (recommended) will work in many situations. However, depending upon the network switch or network switch settings, you now can select **Manual** and choose your desired settings.

#### **Speed:** The choices are **100M** or **1000M**

**100M** refers to 100Mbps (Megabits per second) and is often referred to as "Fast Ethernet"**1000M** refers to 1000Mbps (Megabits per second) and is often referred to as "Gigabit Ethernet"

## **Duplex:** The choices are **Full** or **Half**.

In most cases, this should be set to Full.

Full-Duplex is a mode of communication in which data is simultaneously transmitted and received between stations. Full-duplex communication is twice as fast as half-duplex communication, and typically uses two separate pairs of wires for supporting simultaneous transmission and reception

by a host. Note: This setting applies only when using the 100M speed option.

| Advanced Settings                                                                   |               | 23 |  |  |  |
|-------------------------------------------------------------------------------------|---------------|----|--|--|--|
| Ethernet Port Setting —                                                             | ided)         |    |  |  |  |
| Manual                                                                              |               |    |  |  |  |
| Speed :                                                                             | 1000M *       |    |  |  |  |
| Duplex :                                                                            | 1000M<br>100M |    |  |  |  |
| You are advised to set flow control in your switch to ON if the option is available |               |    |  |  |  |
| Save Cancel                                                                         |               |    |  |  |  |

5. After making the desired changes, click on the Save button to save and apply your changes. The device may take a moment to apply the changes.

| Advanced Settings 23                                                                |  |
|-------------------------------------------------------------------------------------|--|
| Ethernet Port Setting                                                               |  |
| O Automatic (recommended)                                                           |  |
| Manual                                                                              |  |
| Speed : 100M *                                                                      |  |
| Duplex : Full 🔻                                                                     |  |
| You are advised to set flow control in your switch to ON if the option is available |  |
| Save Cancel                                                                         |  |

# Additional Information & Resources:

To learn more about Accelerator 3 configuration and programming, please see the Accelerator 3 online **Programming Guide**.